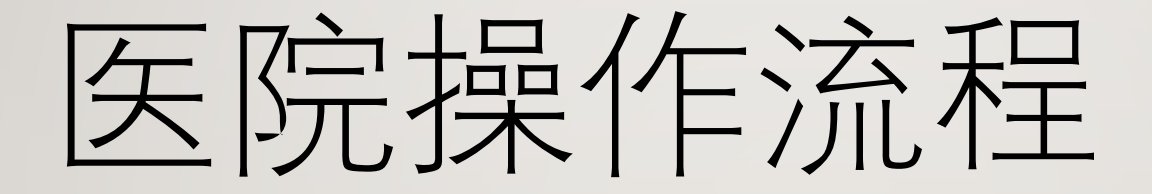

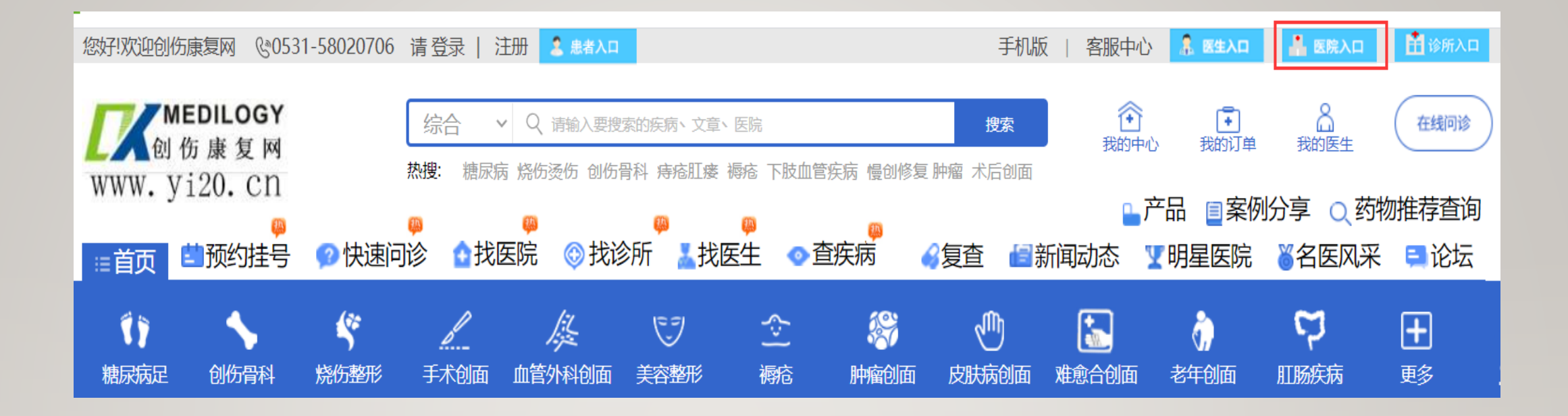

#### 在网站首页点击医院入口

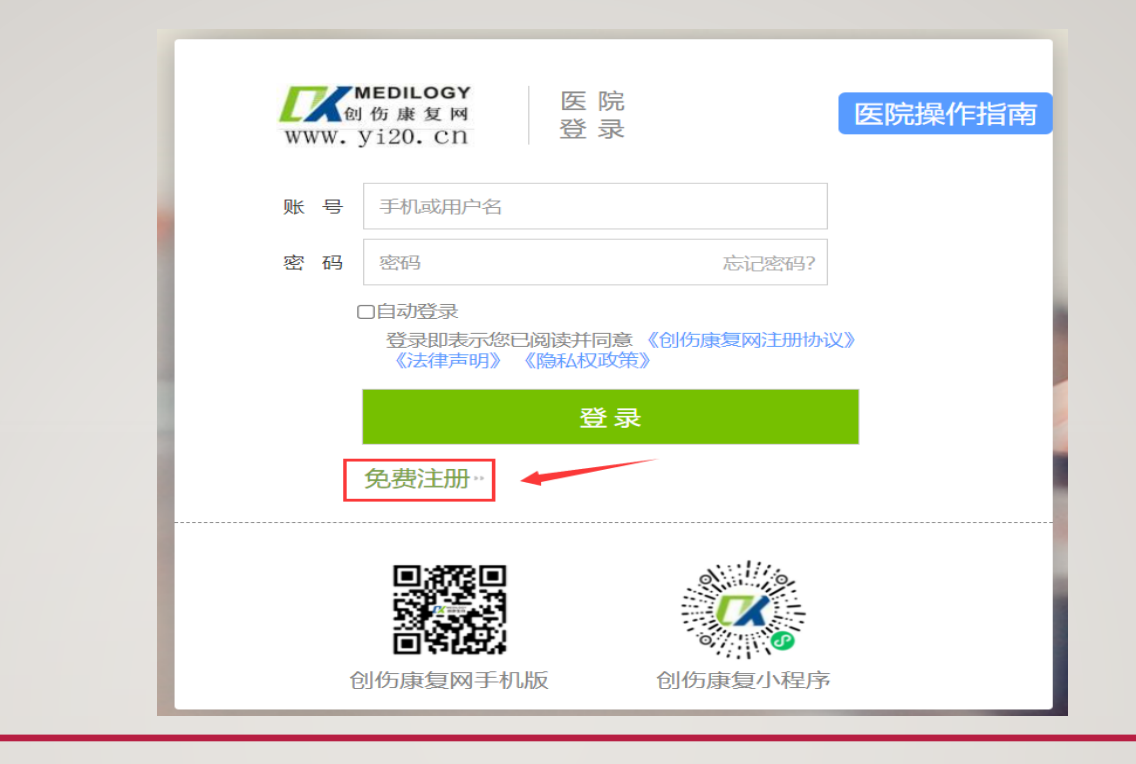

## 在注册页点击红框内的免费注册

## 注册时先填写能收到短信的手机号,然后 点击发送验证码,手机会收到验证码短信, 然后在设置密码里输入您的登陆密码点击 下一步即可

| - | 我是用户,用户注册<br>医院<br>注册 □ 创建账号                                    |
|---|-----------------------------------------------------------------|
|   | 手机号     注册指南>       短信验证码     发送验证码                             |
| - | 设置密码<br>◎ 已阅读开同意<br>《创伤康复网医生注册协议》《法律声明》《医师多机构备案劳务<br>协议》《隐私权政策》 |
|   | 下一步 已经拥有账号,直接登录                                                 |

|   |                                                                     | 我是用尸,用尸汪册 |
|---|---------------------------------------------------------------------|-----------|
| - | 医院     回创建账号     自完善信息        注册                                    |           |
|   | 完善医院信息 如果你是好医院,就让所有人知道您的名字                                          | 注册指南>     |
|   | <ul> <li>★ 医 院 请输入您所在的医院名称</li> <li>★ 地 区 省份 ▼ 城市 ▼ 区县 ▼</li> </ul> |           |
| - | 固 话 区号 请输入您的医院固定电话<br>注册                                            | 上一步       |
|   | 已经拥有账号,直接登录                                                         |           |
|   |                                                                     |           |

## 进入注册账号完善信息页面,如实填写医 院的 名称——地区——固话等信息,然后 点击注册即可

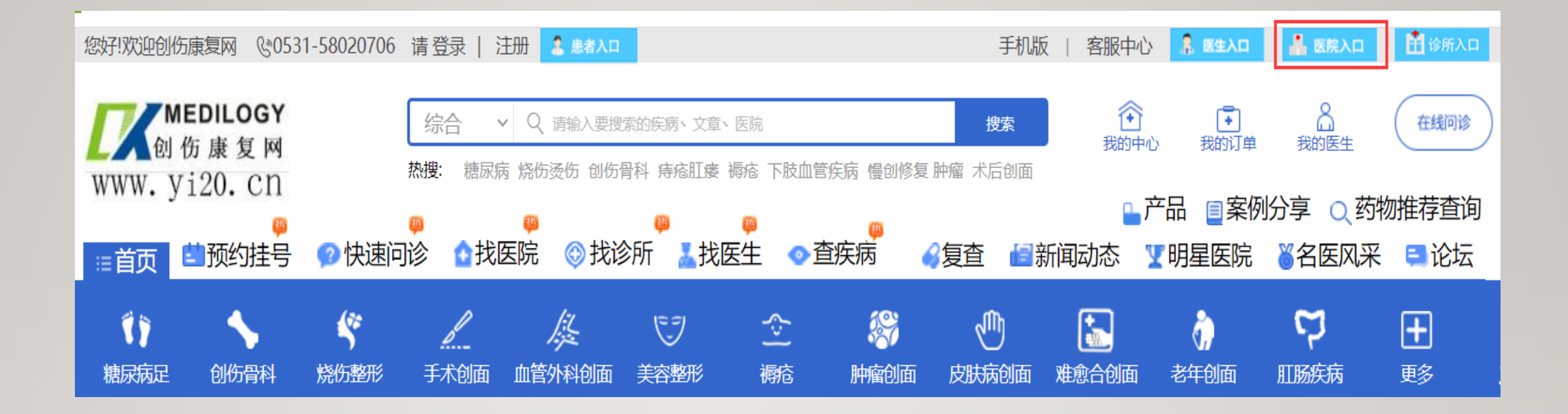

## 注册完成后再点击红框医院入口,填写注册时 的手机号,和设置的密码,点击登录即可

| 欢迎创伤康复网 0531-58020706                                                                                                    | 5 请 退出   个人中心 ( jn0221             | ) 🚨 患者入口                    |              | 手机                                           | 版   客服中心 👎            | 医生入口 🛃 医院入口       |
|----------------------------------------------------------------------------------------------------|------------------------------------|-----------------------------|--------------|----------------------------------------------|-----------------------|-------------------|
| MEDILOGY<br>创伤康复网<br>W. Vi20. CN                                                                                                    | (综合 > Q 请输入要接) 洗: 施設: 糖尿病 烧伤烫伤 创伤骨 | 素的疾病、文章、医院<br>科 痔疮肛瘘 褥疮 下肢」 | 血管疾病 慢创修复 肿瘤 | 搜索                                           | ● この<br>我的订单 我的!      | 在线问诊医生            |
|                                                                                                    |                                    |                             |              | □ 产<br>• • • • • • • • • • • • • • • • • • • | 「品 ■案例分享<br>■医院 ×2000 |                   |
|                                                                                                    |                                    |                             |              |                                              |                       |                   |
| 弯:创伤康复网 > 首页 > 医院中                                                                                                    |                                    | 三院 您好!                      |              |                                              |                       | 您好!<br>复网客<br>问题请 |
|                                                                                                    | 积分. 账户余额 0<br>0 封感谢信 0 篇就医经验       | 別康币:<br>件心意礼物 0 条最新私(       | 吉            |                                              |                       | 联系客               |
|                                                                                                    | 全部订单(3) 未处理订单                      | é(1) 已接单待用(2)               | 已诊未评价(0) 日   | 已评价订单(0)                                     |                       |                   |
|                                                                                                    | 订单名称                               | 订单号                         | 就诊人          | 意向就诊专家                                       | 状态                    | 操作                |
|                                                                                                    |                                    |                             | 100 C        |                                              |                       |                   |
| Contraction of the second second |                                    |                             |              |                                              |                       |                   |
| Completen                                                                                                    |                                    |                             |              |                                              |                       |                   |
| 院名称:                                                                                                    |                                    |                             | 共1页          | 13条记录                                        |                       |                   |
| [医院主页] [完善信息]<br>[医院认证] [上传头像]                                                                                                    |                                    |                             |              |                                              |                       |                   |
| 创康市 ≫:                                                                                                    | EVC ANXAD                          |                             |              |                                              |                       |                   |
| 帖子 圖: 0                                                                                                    | HANTUAN                            |                             |              |                                              |                       |                   |
| 鲜花 🤻: 0                                                                                                    |                                    |                             |              |                                              |                       |                   |
| 我的应用                                                                                                    | 我的参与的                              |                             |              |                                              |                       |                   |
| <ul> <li>○ 我的创康币</li> <li>○ 我的标签</li> <li>○ 我的标子</li> </ul>                                                                                                    | CHC-SCHAC                          | i                           |              |                                              |                       |                   |

#### 进入个人中心页面 我们首先需要完善资料,点 击上图红色框内的完善信息。

## 完善信息功能介绍

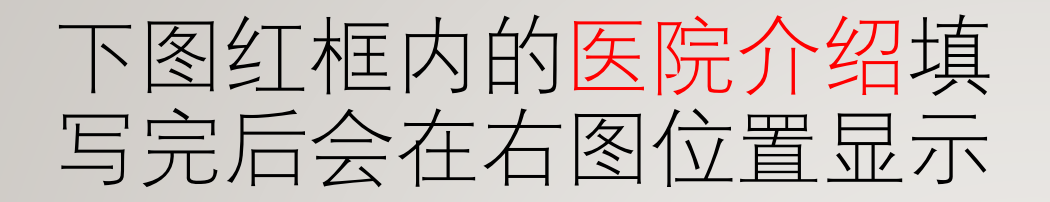

|                                                                                                    | 11人(歴19)1日 |       | TAIN                                | ▼ 旦 汏 内                                              | *XE                                      | 1 2/1 149 0/1 X 2/2                         | ¥ -99年区院                              | ◎ 白区/4木                                           | 101 |
|----------------------------------------------------------------------------------------------------|------------|-------|-------------------------------------|------------------------------------------------------|------------------------------------------|---------------------------------------------|---------------------------------------|---------------------------------------------------|-----|
| 心玉创伤康复网 > 首页 >                                                                                                    | 医院中心       |       |                                     |                                                      |                                          |                                             |                                       |                                                   |     |
|                                                                                                    |            | 完善信息: |                                     |                                                      |                                          |                                             |                                       |                                                   |     |
|                                                                                                    |            | 医院名称  | : 首都医科大学                            | 的属北京康复医院                                             |                                          |                                             |                                       |                                                   |     |
| AIT.                                                                                                    |            | 联系电话  | : 010-5698158                       | 16                                                   |                                          |                                             |                                       | ,                                                 | /   |
|                                                                                                    |            | 所属地区  | : 北京市                               | → 石景山図                                               | < ~                                      | 区县 ~                                        |                                       |                                                   |     |
| 医院名称:首都医科大学附属<br>北京康复医院<br>(医院主页)(完善信息)<br>(医院注页)(上传头像)                                                                                                    | R.         | 详细地址  | : 八大处西下后                            | E                                                    |                                          |                                             |                                       |                                                   |     |
| 创康币 <sup>34</sup> :                                                                                                    |            | 头像上传  | : uploads/imag                      | ge/20171212/1513062                                  | 413.jpg                                  |                                             | 上传                                    |                                                   |     |
| 帖子 圖:0<br>鲜花 ♥:0                                                                                                    |            | 医院等级  | : 三级甲等                              | ~                                                    |                                          |                                             |                                       | 4                                                 |     |
| 我的应用                                                                                                    |            | 医院介绍  | 12 9 C                              |                                                      | <u>م</u><br>م                            |                                             |                                       | * > > + =                                         |     |
| <ul> <li>              Ŷ的创康币             〈             Ŷ的标签             ⑦             Ŷ的标答             ⑦             Ŷ的帖子             ③             我的帖子             ③             我的相册             來我的医生             ④             账号管理      </li> </ul> |            |       | 首都<br>于北京市<br>都医科大<br>年。60年<br>休美昭祭 | 医科大学附属北:<br>总工会,由北京<br>学北京康复医学<br>来,医院先后为<br>印度疗健康服务 | 京康复医<br>市残联和<br>完的工作。<br>成千上万            | 院是一所以医学;<br>首都医科大学参<br>。医院的前身是:<br>的劳动模范、先; | ■ ■ ■ ■ ■ ■ ■ ■ ■ ■ ■ ■ ■ ■ ■ ■ ■ ■ ■ | 度复医院,隶属<br>医院同时承担首院,建于1955<br>陈,建于1955<br>陈职工提供了疗 |     |
| 基础应用                                                                                                    |            |       | 2012                                | nne)」應線加25。                                          | )(二)(二)(二)(二)(二)(二)(二)(二)(二)(二)(二)(二)(二) | i 洞绘人"的兴                                    |                                       | 市工建设关权                                            |     |
| 伊 信息管理     ☆ 科室管理     ☆ 科室管理     ☆ 医生管理                                                                                                    |            |       | 2013<br>龙头、国<br>和康复医                | 中以来,医院腹<br>内领先、国际有<br>学工程于一体的F                       | 间 大康多<br>影响力的<br>1代化学8                   | 2、1993年10月7日<br>,集康复医疗、)<br>会型三级甲等康复        | 40度便式,至<br>康复教育培训、<br>1 <u>医院</u>     | (J)丁建设自都<br>康复科学研究                                |     |

#### 下图位置是在<mark>医院首页→</mark>点击<mark>医院概括</mark>即可显 示左图填写的信息

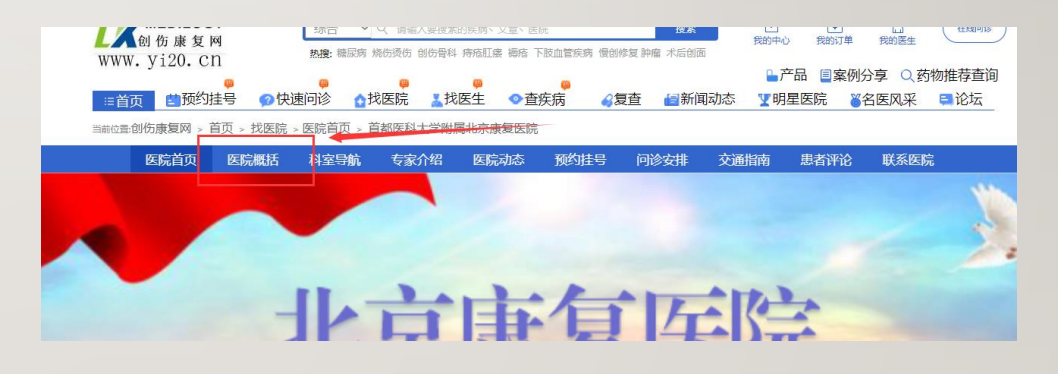

#### 下图红框内的门诊安排填 写完后会在右图位置显示

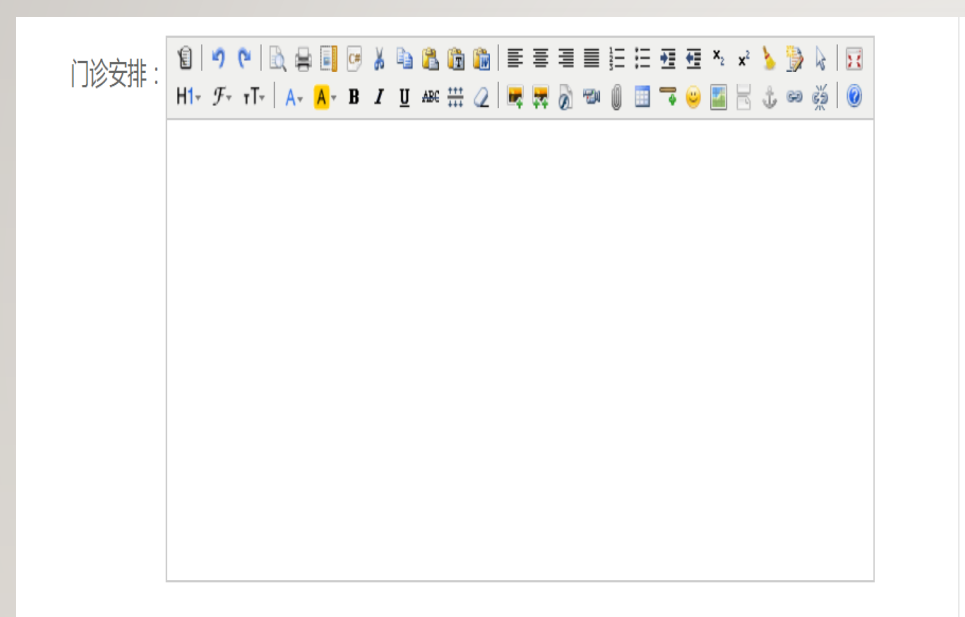

#### 下图位置是在<mark>医院首页→</mark>点击<mark>问诊安排</mark>即可显 示左图填写的信息

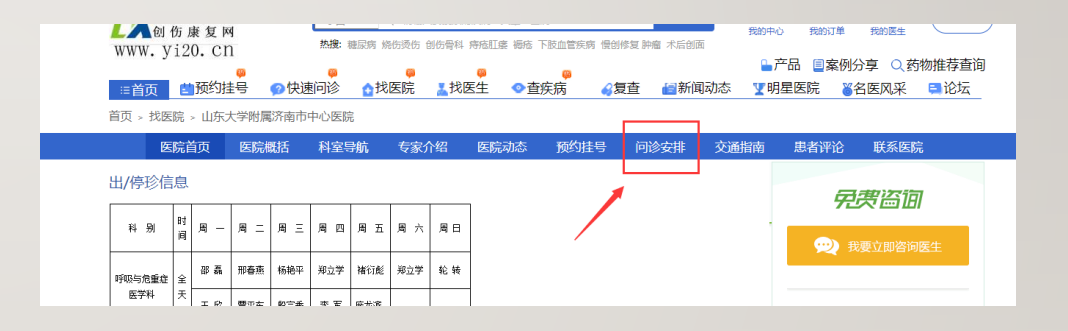

#### 上传图片这一栏,所上传的图片都会 展示在医院首页的底部医院环境里

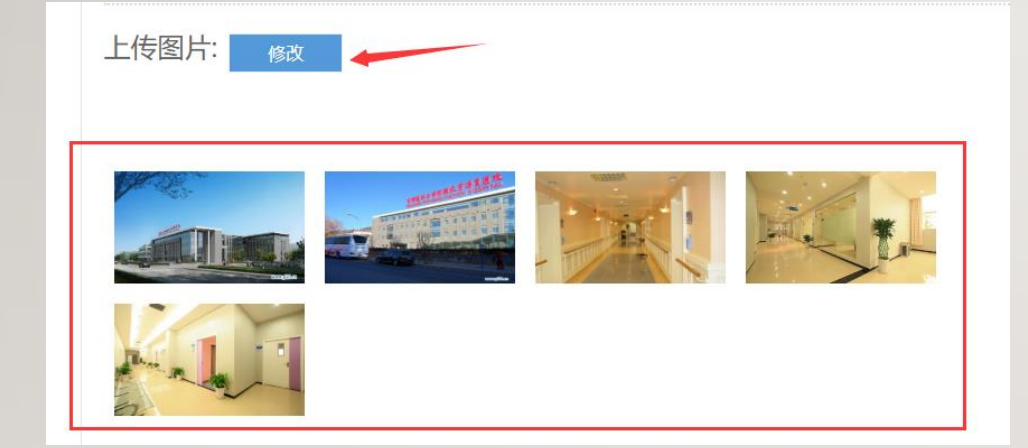

#### 下图位置是在<mark>医院首页→</mark>拖动到底部**医院环境** 即可看到左图上传的图片信息

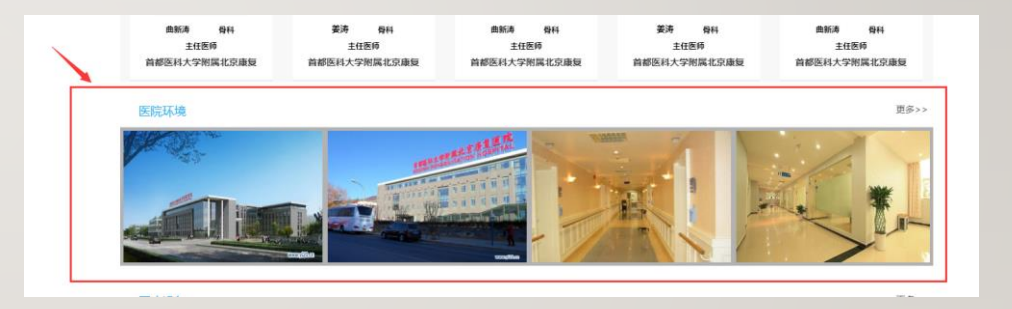

## 个人中心->科室管理功能介绍

#### 点击科室管理

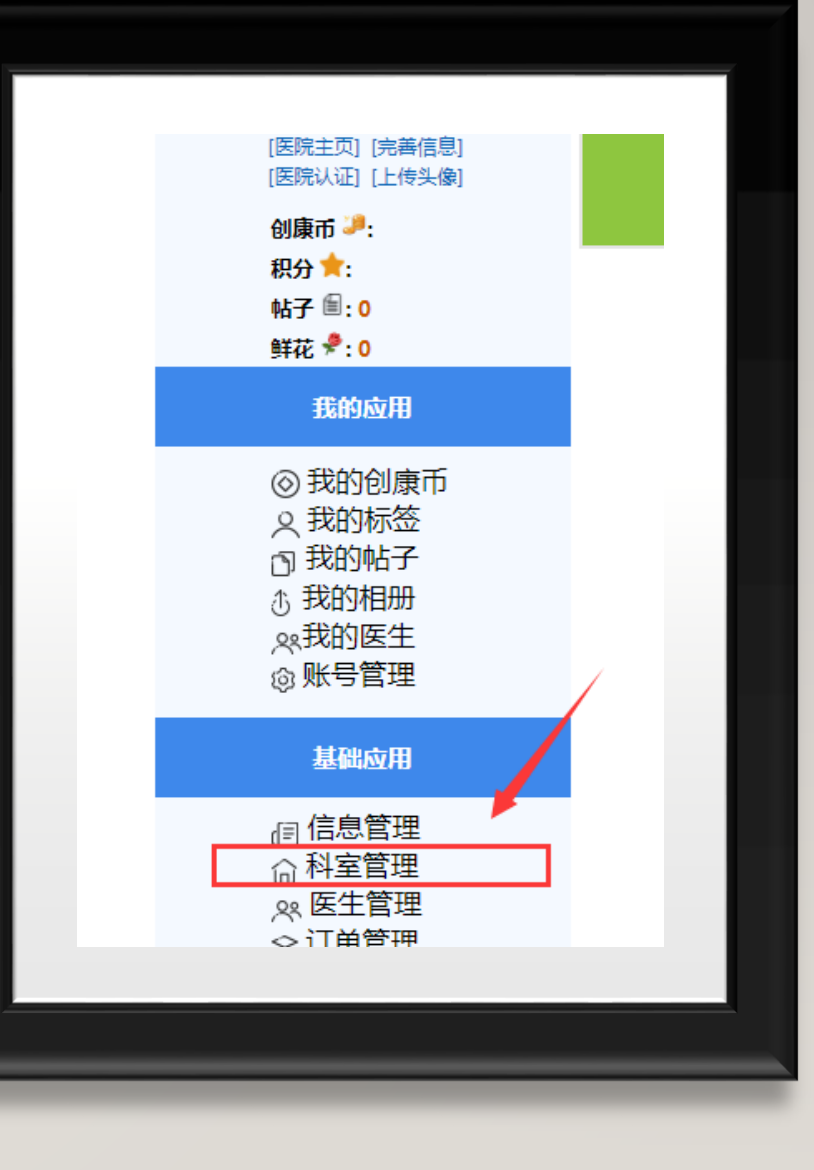

|                                                                      | ~~~  |                  |
|----------------------------------------------------------------------|------|------------------|
|                                                                      | 泌尿外科 | <b>編辑</b>   删除 > |
|                                                                      | 神经外科 | <b>编辑</b>  删除 >  |
| 运动。<br>医院名称:首都医科大学附属                                                 | 整形外科 | 編辑   删除 >        |
| 北京康复医院<br>[医院主页][完善信息]<br>[医院认证][上传头像]<br><b>创康币 <sup>[9]</sup>:</b> | 骨科   | 編辑   删除 >        |
| 积分 ★:<br>帖子 圖: 0<br>鲜花 <del>\$</del> : 0                             |      | 添加科室             |

#### 点击添加科室,选择医院已有的科室,点击保 存即可。 注:添加完科室后,才可以注册医生!

#### 点击医生管理

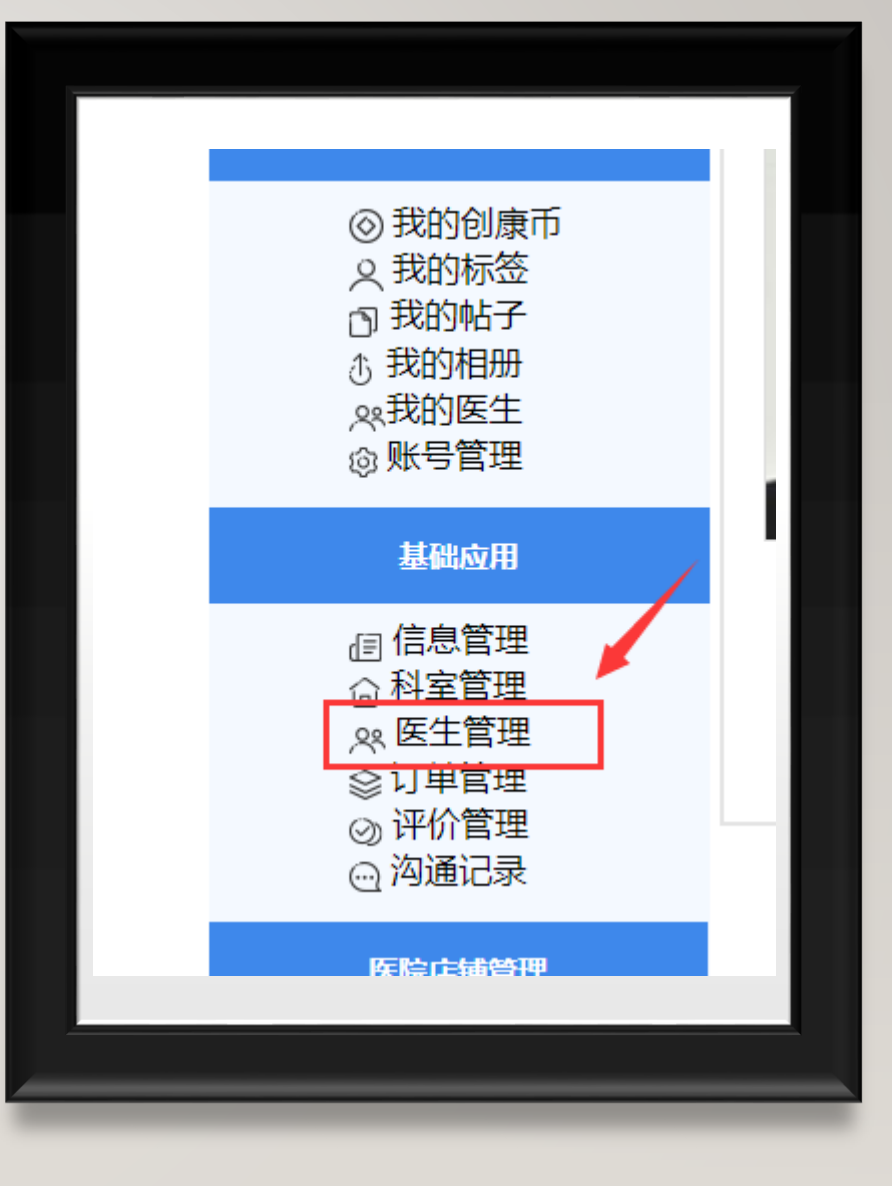

|    | 医生管理              | 添加 |  |
|----|-------------------|----|--|
| *2 | 骨科 整形外科 神经外科 泌尿外科 |    |  |

点击添加

#### 勾选本院的医生,点击添加即可

#### 注:医生注册完,完善好医院科室 信息后,会自动出现在列表内,勾 选就可以了

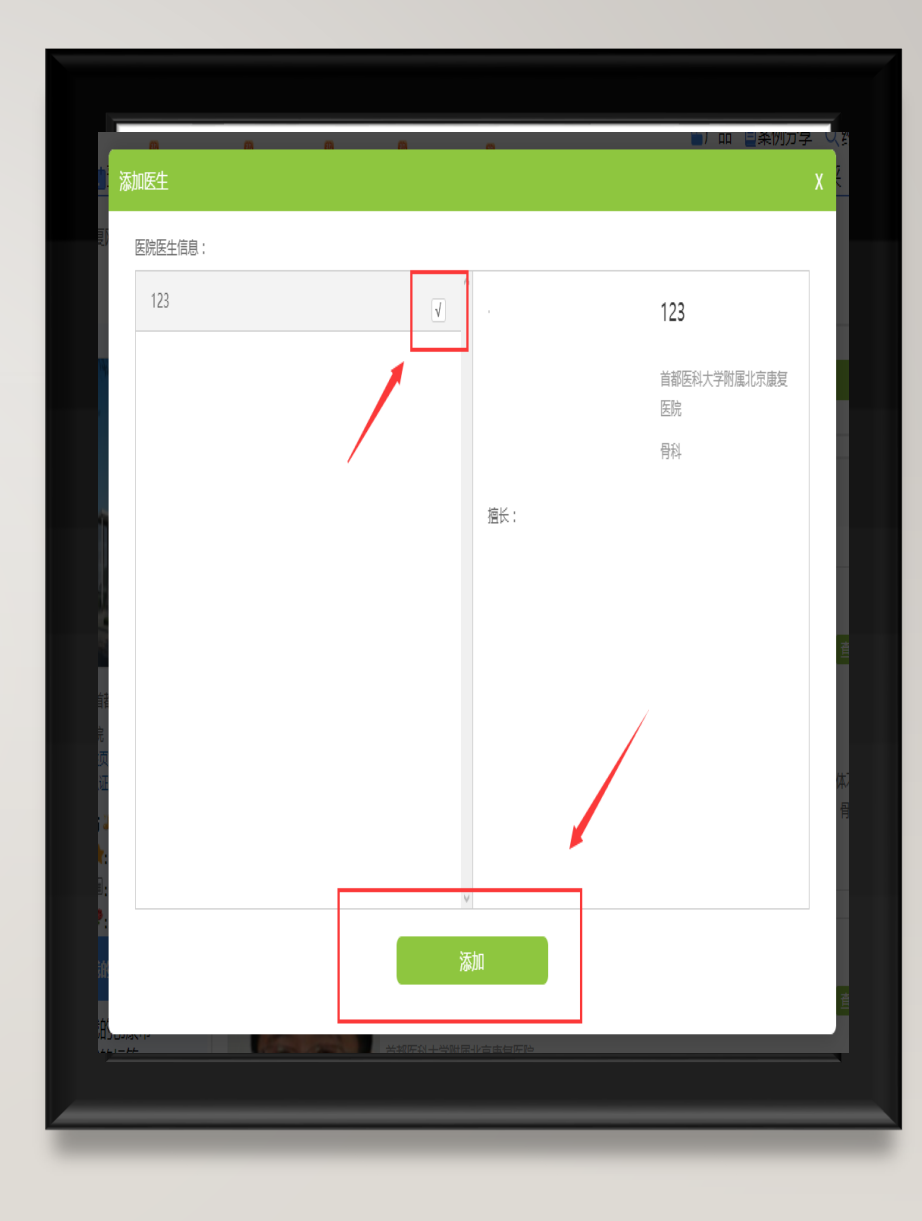

#### 点击医院店铺管理

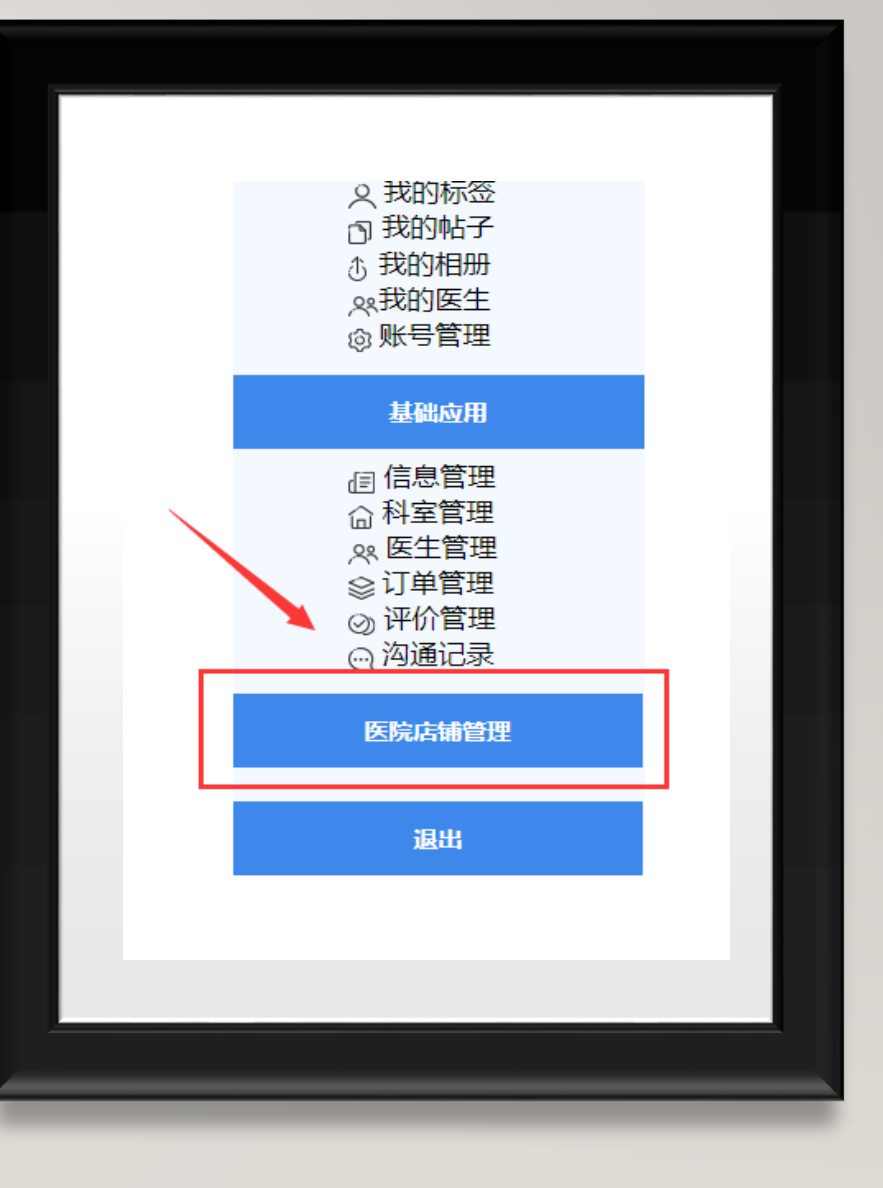

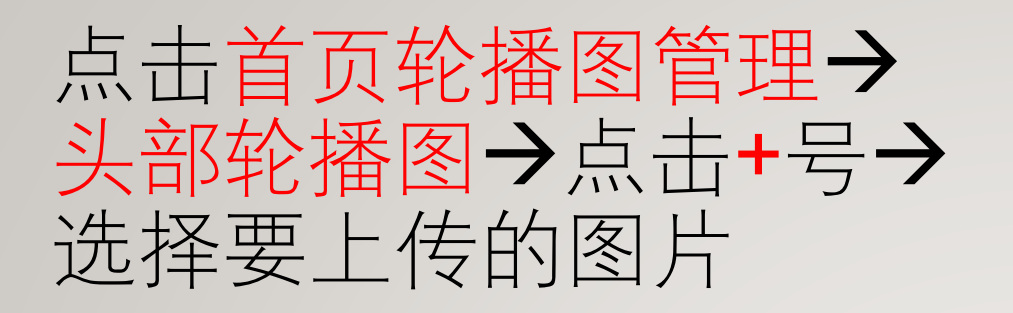

#### 左图上传的图片会在下图位置显示

#### 下图位置 是在医院首页

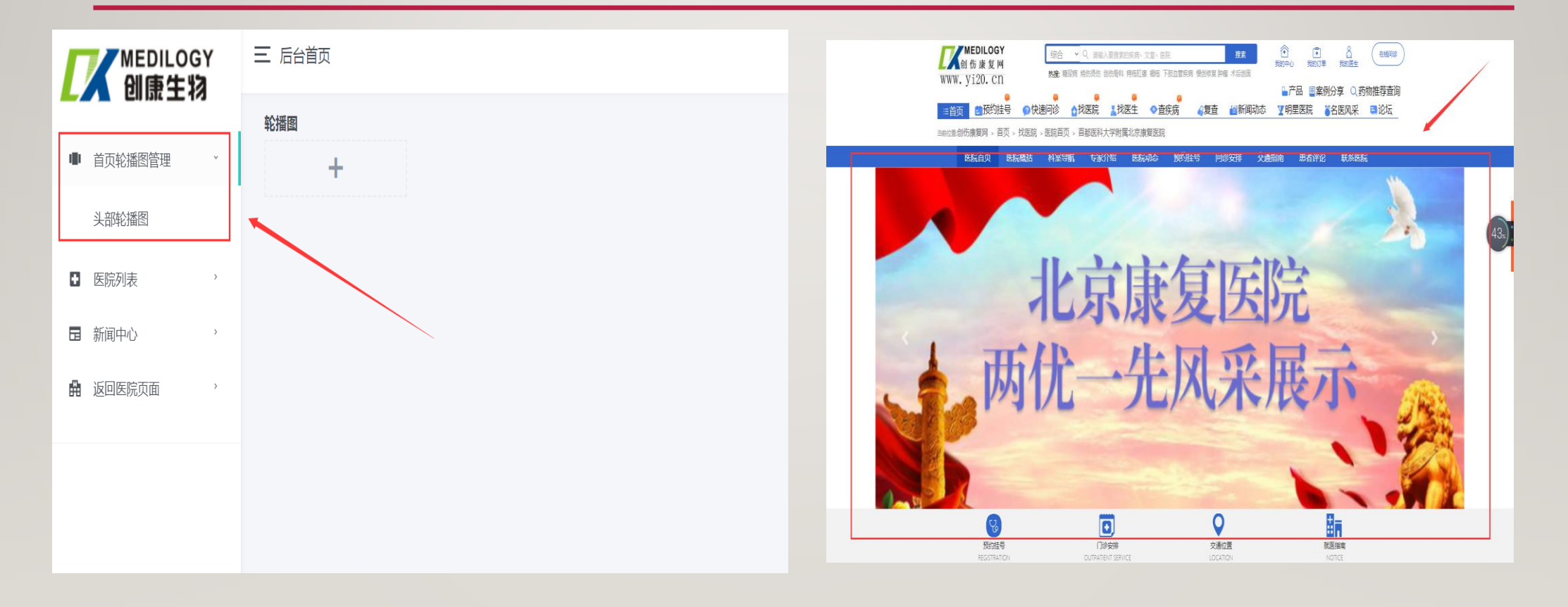

#### 点击医院环境或医院设施

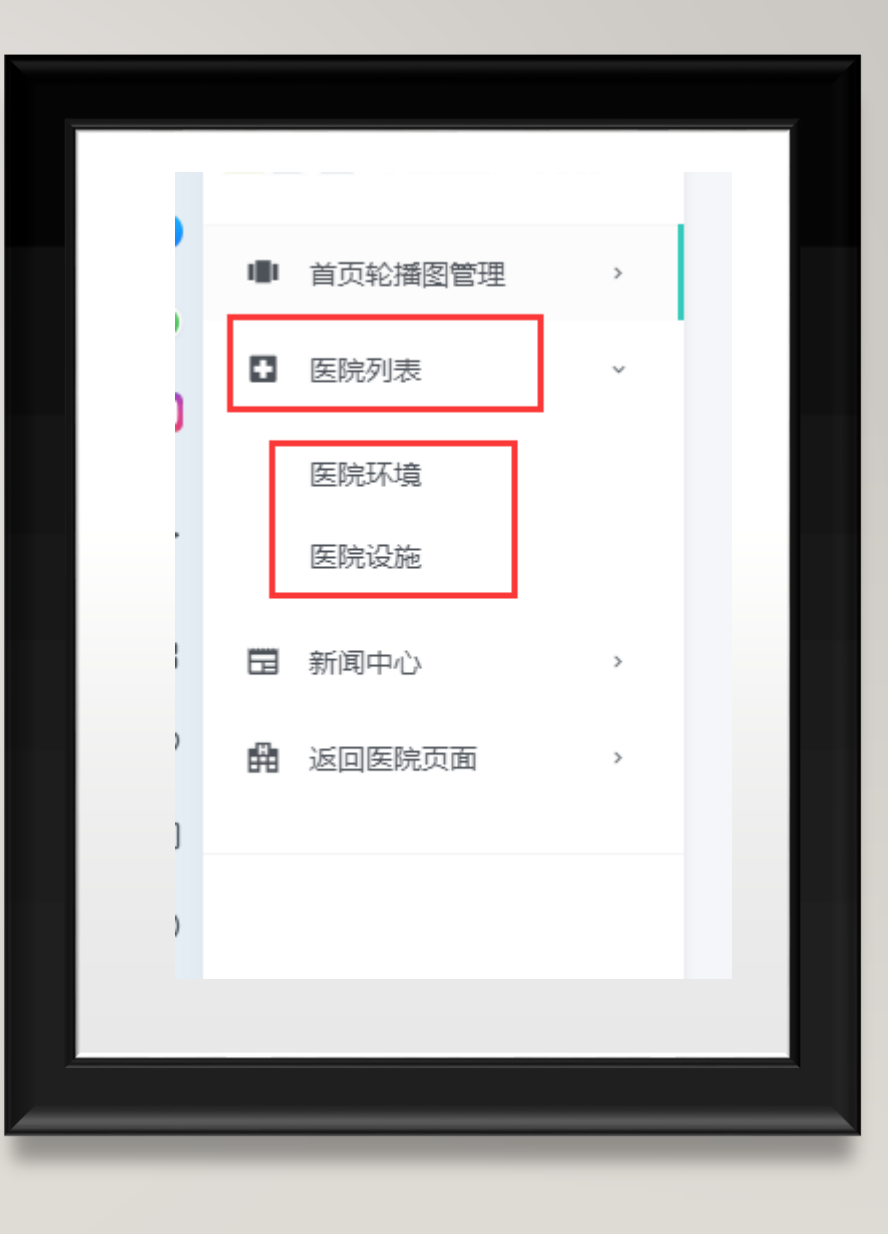

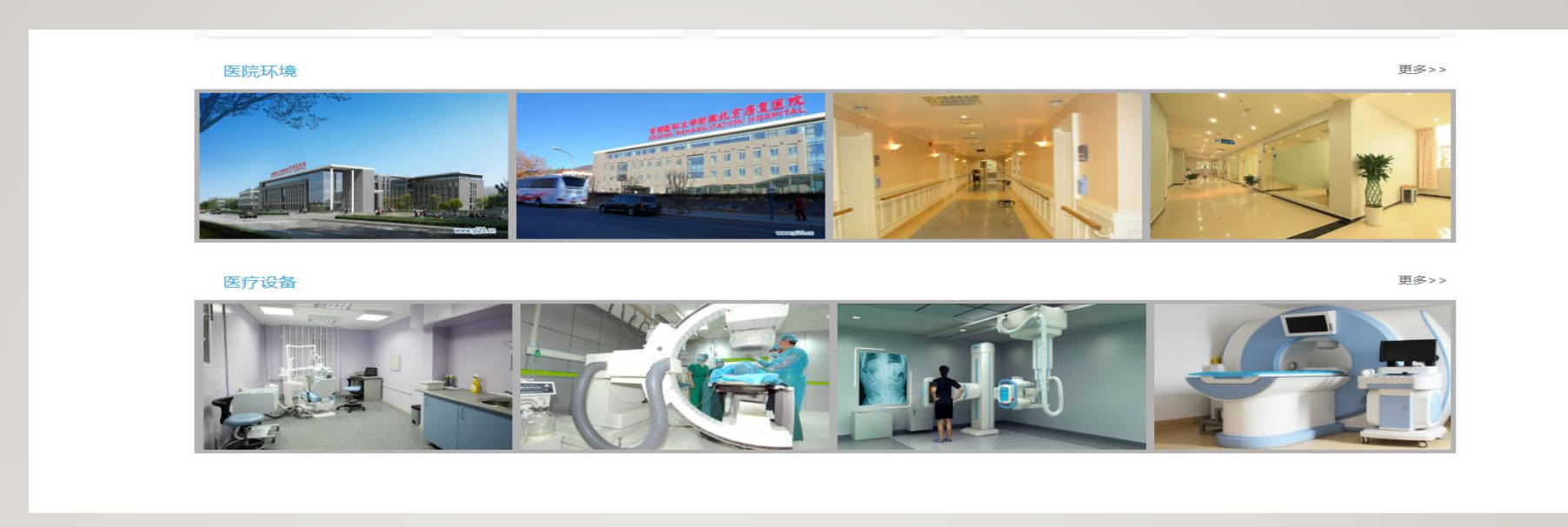

#### 医院列表→医院环境和医院设备上传的 照片会在首页拖到底部(上图位置展示)

#### 点击新闻中心→添加新闻

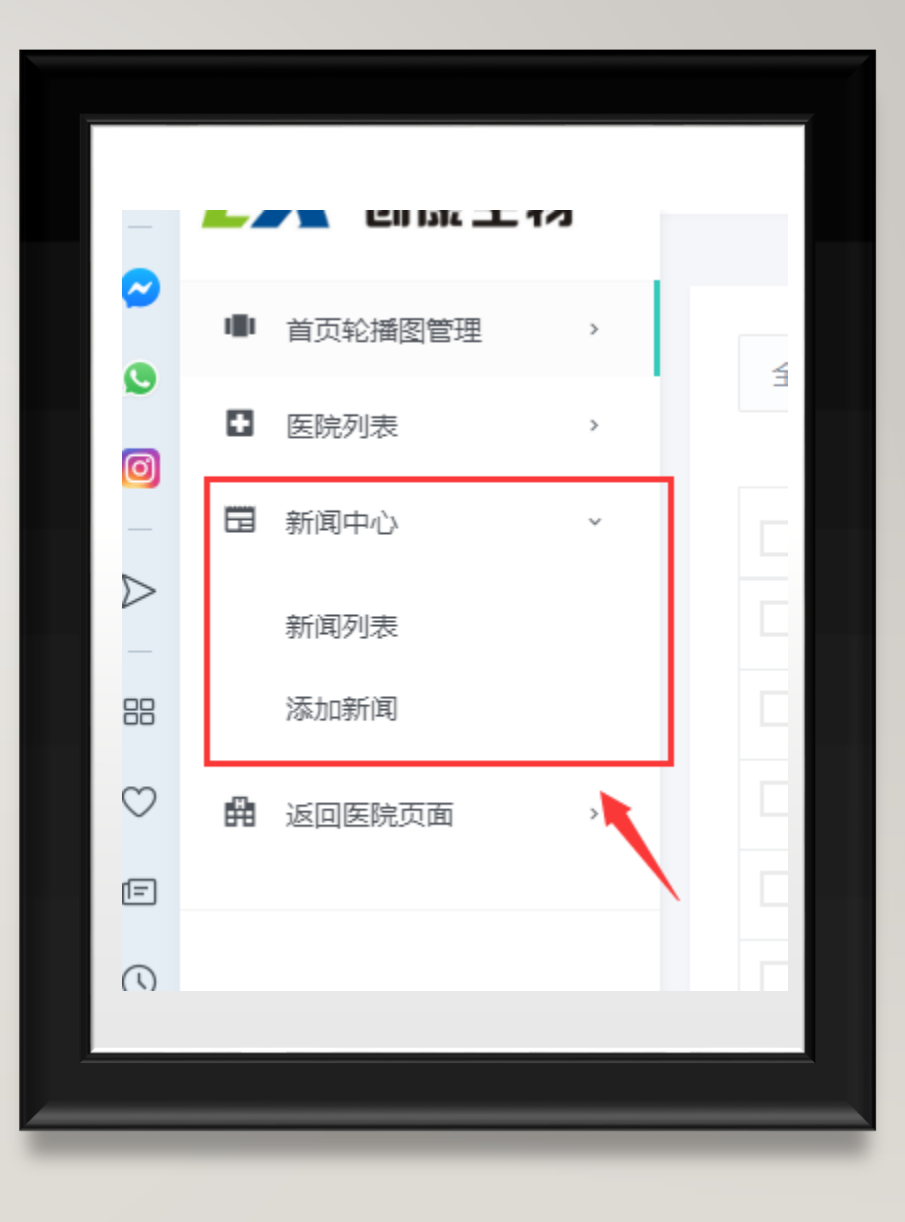

#### 这四个分类,其中新闻中心分类 和通知公告对应的是医院首页 (下一页PPT)展示,联系医院是 在(下二页PPT)展示

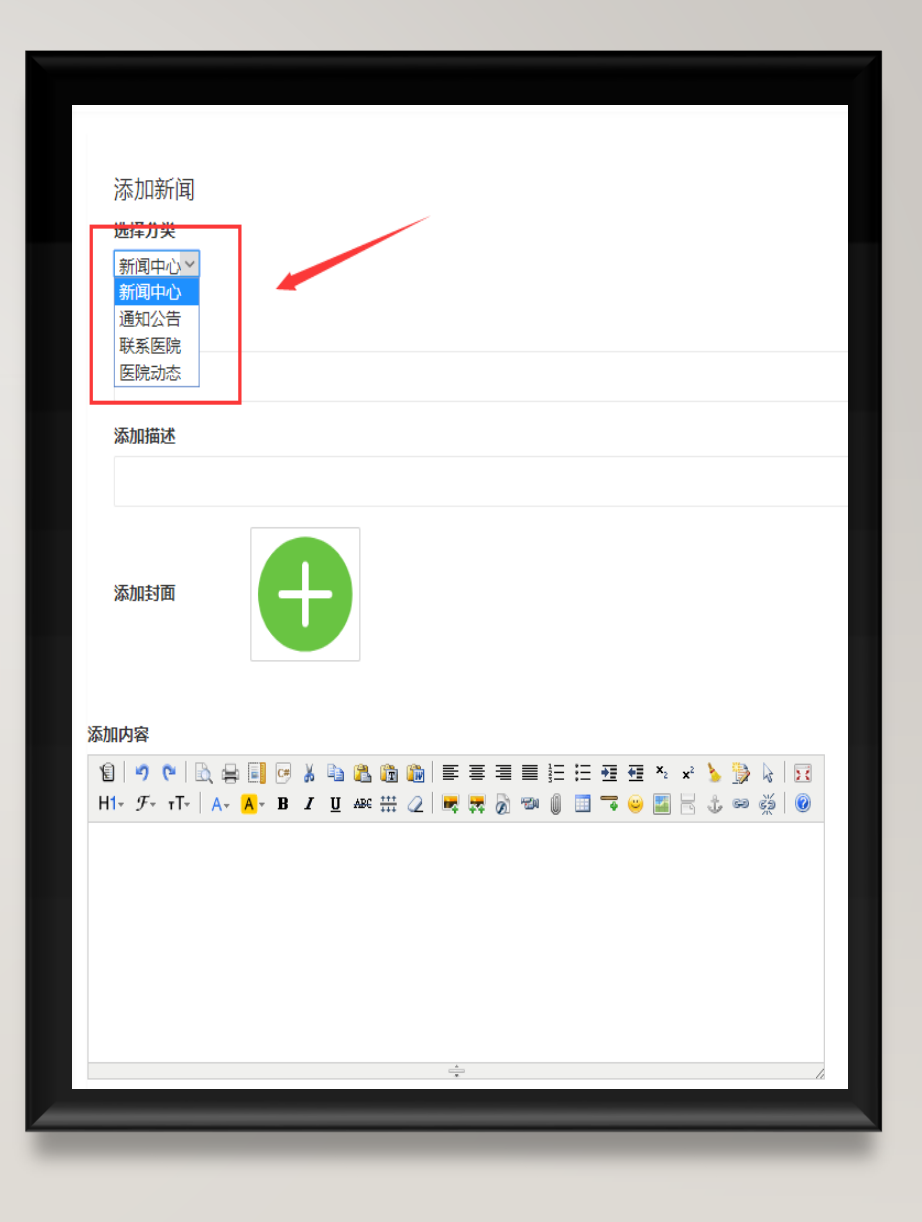

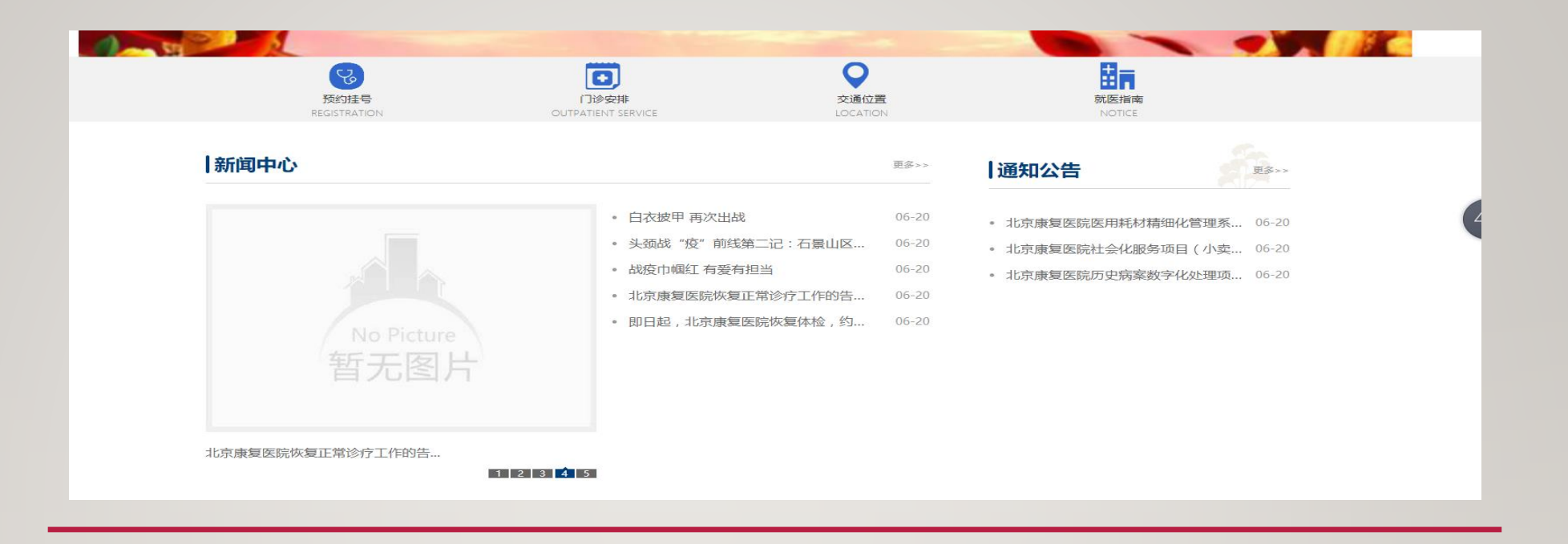

#### 新闻中心和通知公告位置 首页下滑一点即可看到

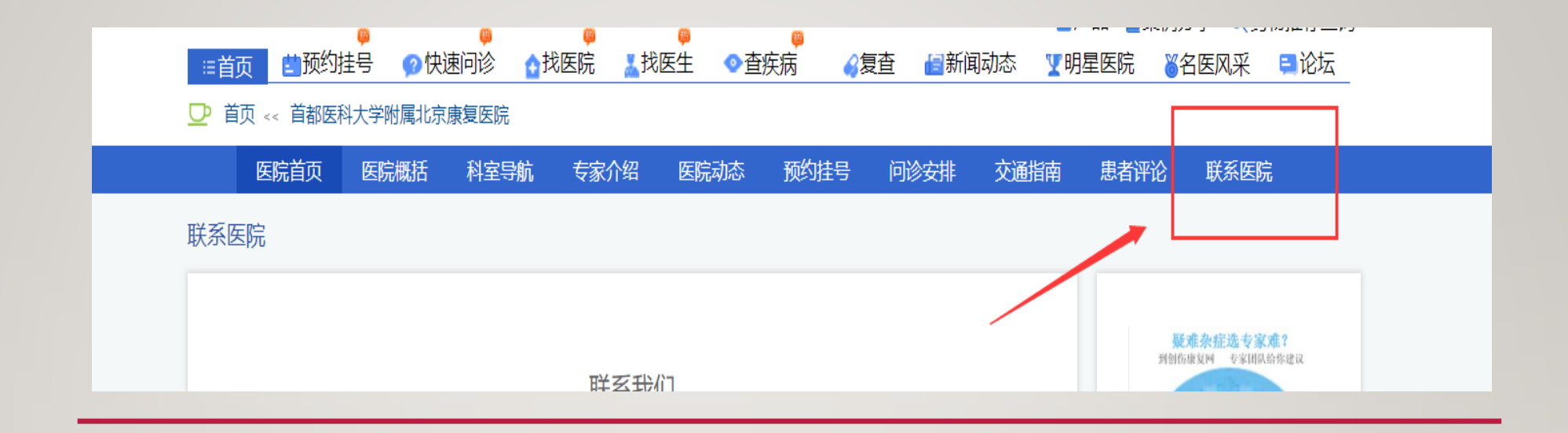

#### 联系医院位置 在**医院首页→**点击上图**联系医院**即可看到

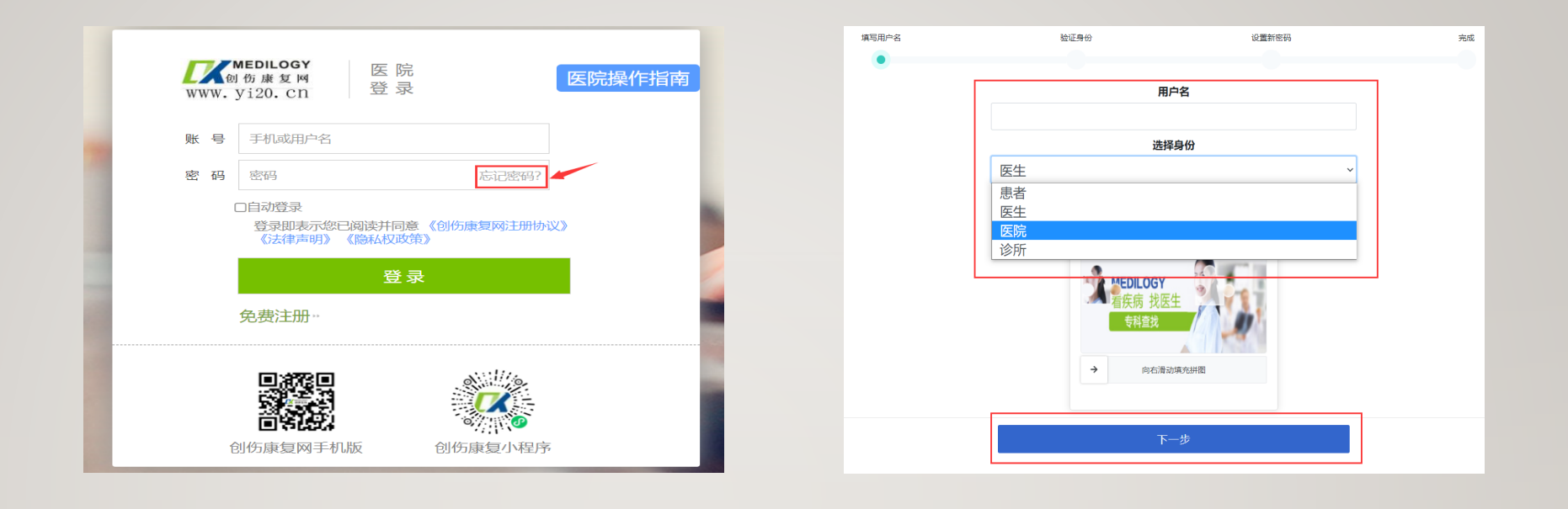

#### 忘记密码:根据相对应提示进入下一步

# 谢谢收看

创伤康复网医院操作流程